5月7日実践A講習記録

前回の復習 パワーポイント

- 1.「こむ・コム塾の活動」のSmart art(階層) のスライドを作成
- パワーポイントのレイアウトより「タイトルとコンテンツ」を選択しテキストを入力
- ② サブタイトルの左端にカーソルを置き「テキストのみ貼り付ける」を選択 これにより図・表 があってもテキストのみ貼り付けとなる
- ③ 図はスマートアートより「階層」を選択 「デザイン」で色の変更を行うが、印刷する場合は「白黒」がよい

2. 会員構成の円グラフを作成

Excel のタイプにより操作が異なる

- ① パワーポイントのレイアウトより「タイトルとコンテンツ」を選択
- ② サブタイトル内の「グラフ」より「円グラフ」を選択
- ③ パワーポイント内のグラフに内容を入力し、データの編集よりユーザー定 義で「0名」を入力
- ④「グラフ要素」から「データ」ラベルの「その他オプション」を選び「データ ラベルの書式」を表示
  - 分類名・値・引き出し線を表示・区切文字—改行 にチェックを入れる 円グラフ内に表示される
- ④ グラフ要素を追加し「凡例」により移動する

Y.